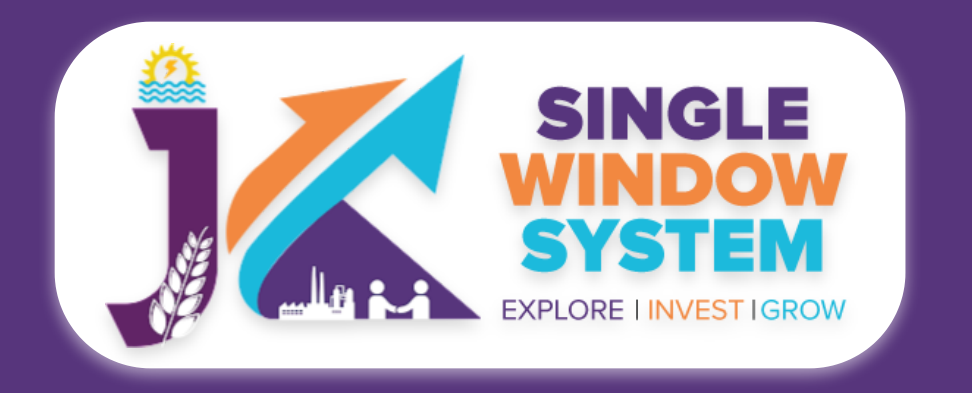

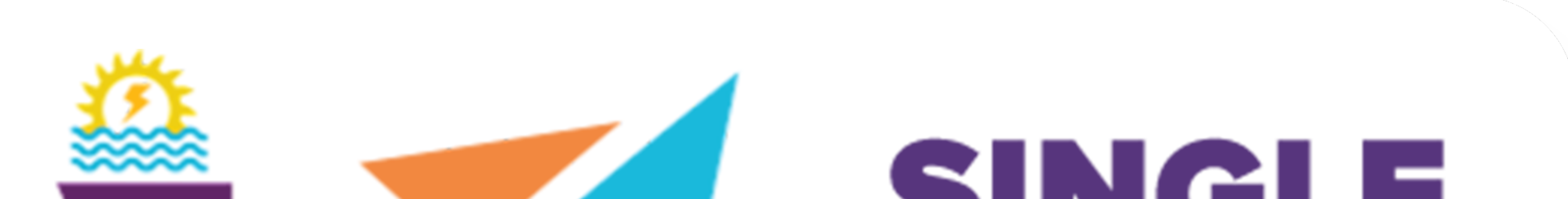

### SYSTEM EXPLORE I INVESTIGROW

# singlewindow.jk.gov.in

## EM 2 - Advance Registration

Single Window System - J & K

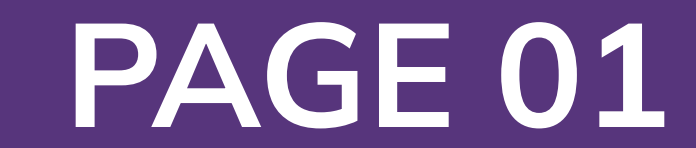

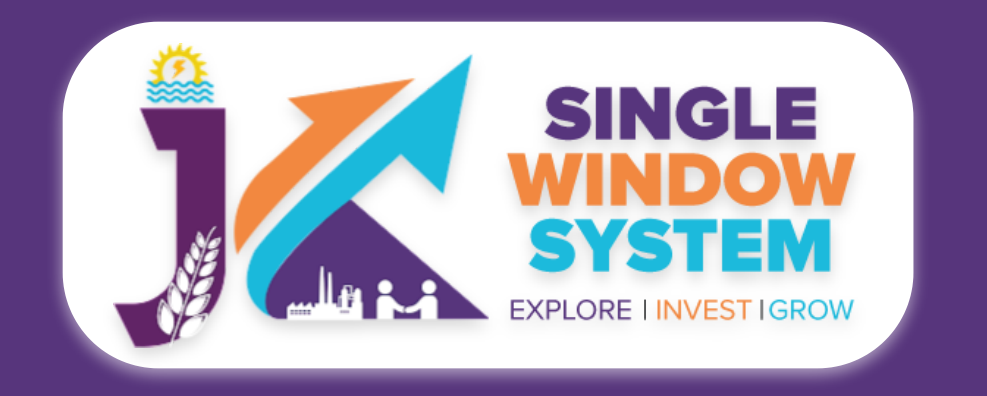

°

Ħ

пП

2

0

=¥

#### EM 2 - Advance Registration

### EM 2 - Advance Registration

After login, select **My Service List** from the left side menu. From the service name column, **Apply** for **EM-2 / Advanced Registration**.

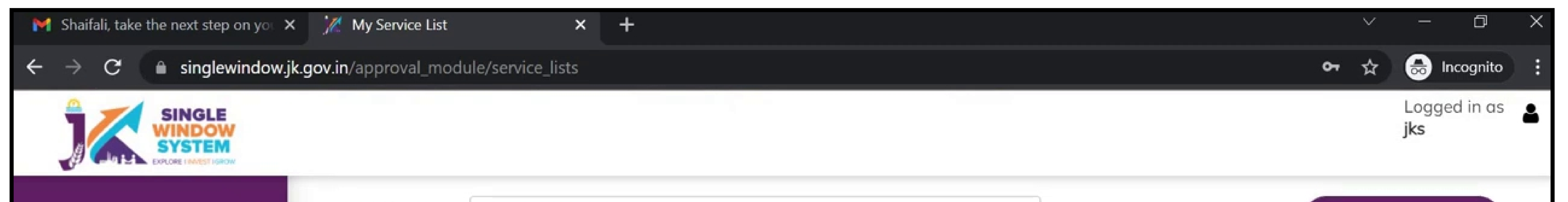

| ≪                   | Project Name                                                                                  | AWS Restarant 2     |                            |          | ~             |                    |             | Add new ser | vice    |
|---------------------|-----------------------------------------------------------------------------------------------|---------------------|----------------------------|----------|---------------|--------------------|-------------|-------------|---------|
| board               | CAF ID 5                                                                                      | 71857136            |                            |          |               |                    |             |             |         |
| roject              | Chaur 10 V and                                                                                | rice                |                            |          |               |                    |             |             |         |
| ocument Manager     | Show 10 • Jen                                                                                 | lnes                |                            |          |               |                    | Search:     |             |         |
| ervice List         | Service Name                                                                                  | Department          | Stage                      | Timeline | Applied<br>On | Tracking<br>Number | Due<br>Date | Status A    | ction 🕆 |
| ive                 | Advanced/ EM-2                                                                                | Industries          | Pre-                       | 30       |               |                    | Apply       |             |         |
| rship Registrations | Registration                                                                                  |                     | establishment<br>Approvals |          |               |                    |             |             |         |
| Registrations       | Application for<br>Registration of a                                                          | Tourism             | Pre-operation approvals    |          |               |                    |             |             | :       |
| nce                 | Hotel/Restaurant/G<br>House/House<br>Boat/Dhaba/Tea Sta<br>Under Tourist<br>Act.1978/82 (Form | uest<br>all<br>II ) |                            |          |               |                    |             |             |         |
|                     | Application for<br>Registration of a Tax                                                      | Tourism             | Pre-operation<br>approvals |          |               |                    |             |             | :       |

### After clicking on apply, **EM -2 Registration / Instructions** page will appear. Read the instructions carefully and then click on the **continue** button.

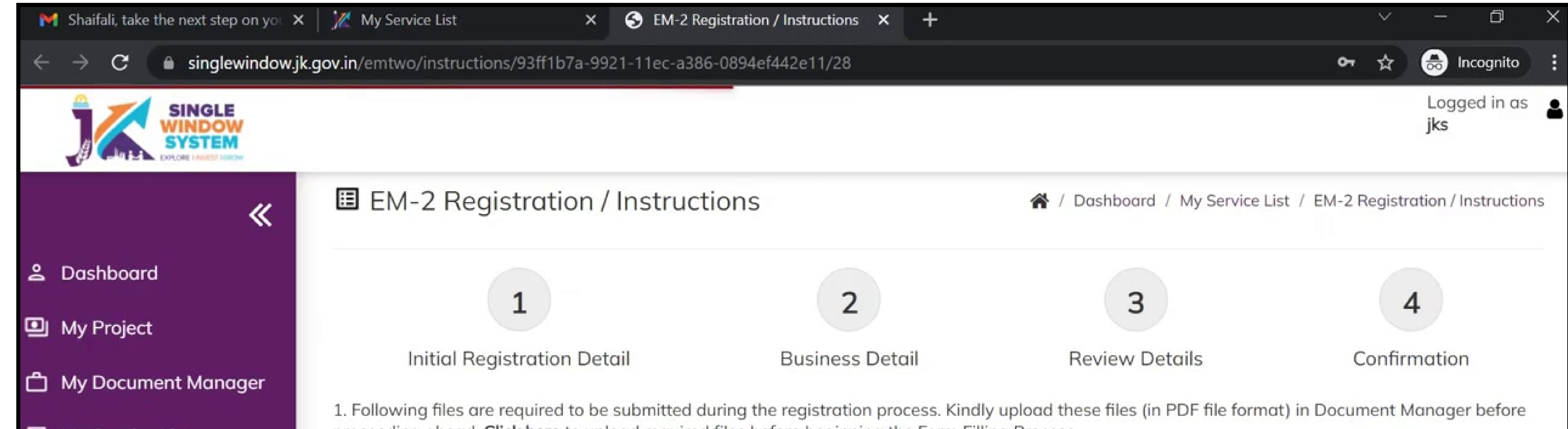

#### My Service List

- Incentive
- 2. Partnership Registrations
- Society Registrations
- **Ξ**¥ Grievance

proceeding ahead. Click here to upload required files before beginning the Form Filling Process.

- Scanned copy of PAN Card
- In case of Government Land, you need to upload Land Allotment Certificate issued by SIDCO or SICOP.
- In case of "Small Enterprise", you need to upload Self Certified copy of Power of Attorney / Board Resolution / Society Resolution, Where ever applicable while signing as Partner / Managing Director or Authorised Person.

In case of "Medium Enterprise" and "Large Enterprise", you need to upload Self Certified copy of Power of Attorney / Board Resolution / Society Resolution, Where ever applicable while signing as Partner / Managing Director or Authorised Person and Judicial Magistrate Certified copy of the Partnership Deed / Memorandum of Association, Article of Association in case of Medium Enterprises and Large Enterprises

- In case of you are using "Electricity from Grid", you need to upload NOC / Consent for Operation from Power Development Department (PDD).
- Profile of all Partners / Director of the Enterprise.
- In case of your Industry Type is "Green", "Orange" or "Red" you need to upload NOC / Consent for Operation from Pollution Control Board.

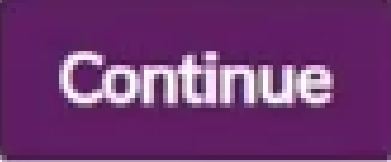

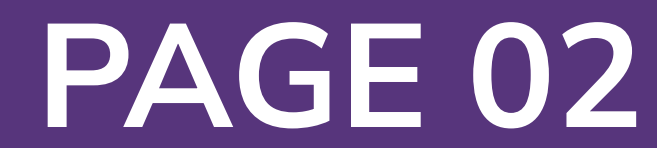

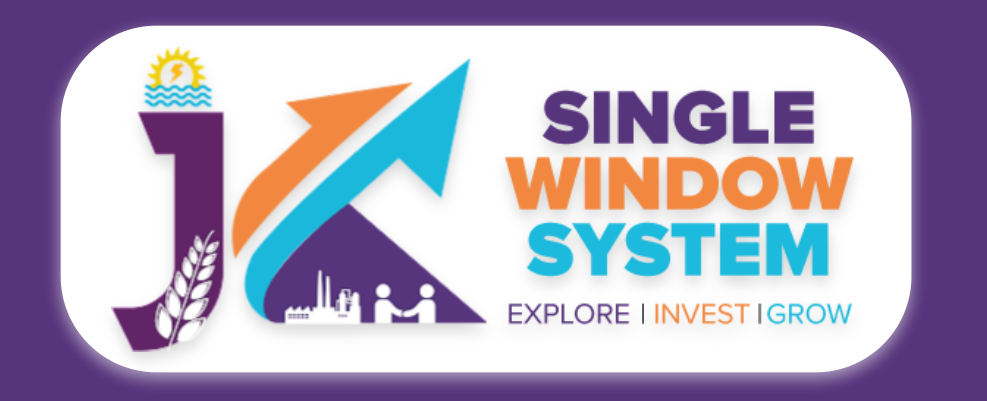

### Now, the following page will appear.

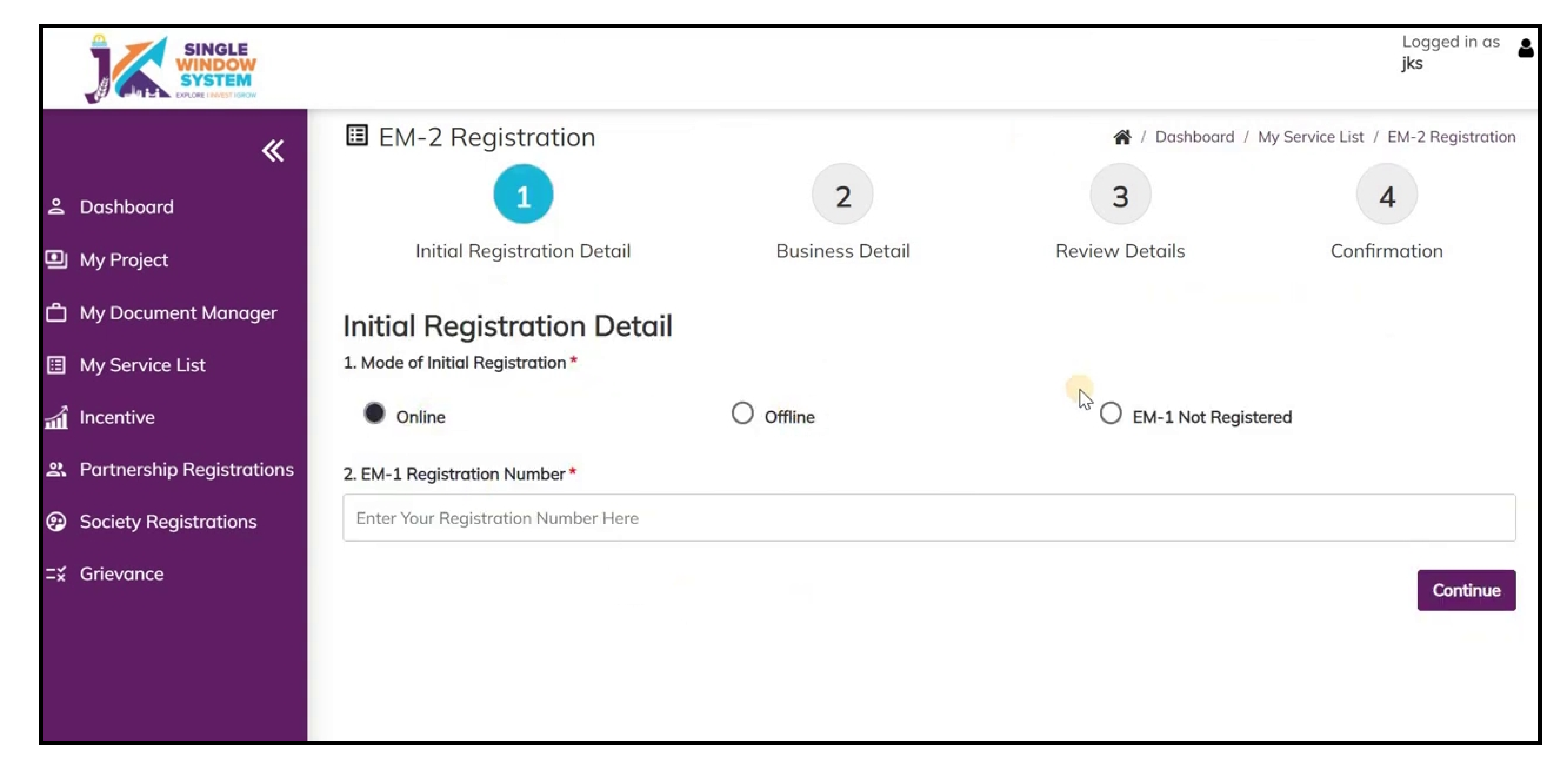

#### Enter the Initial Register Details:

**Mode of Initial Registration:** Specify here the mode of initial registration whether it is **online**, **offline** or **EM-1 Not Registered**. Here you can select online or offline

method or incase you haven't registred EM-1 Initial registration then select the EM-1 Not Registered.

### Enter the EM-1 Registration number and click on continue button to proceed.

Now, Business detail page will appear on the screen. Enter the required information.

Pan Card Number - Enter your Pan Card Number here for the initial registration.

Select Your Pan Card File - From the dropdown list, select your PAN Card file.

Name of Enterprise - Enter the name of the enterpise here.

Enter the details of Location of Enterprise -

**Land Type of Location -** Specify whether the type of land location is Government Land or Private Land. According to the selection fill the fields accordingly.

**District -** From the dropdown list, select the district.

**Pin Code -** Enter the pin code of your area.

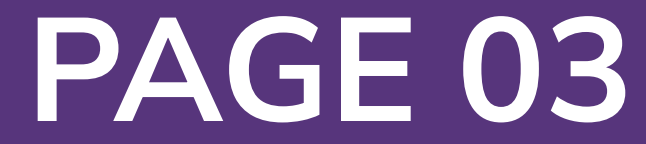

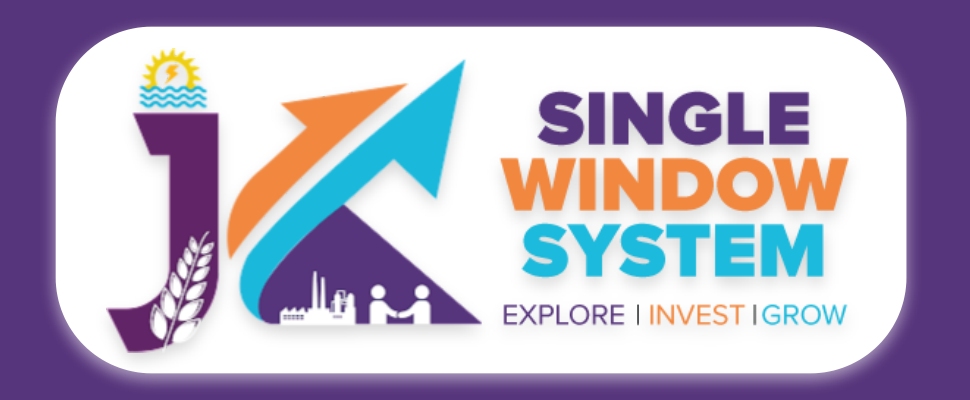

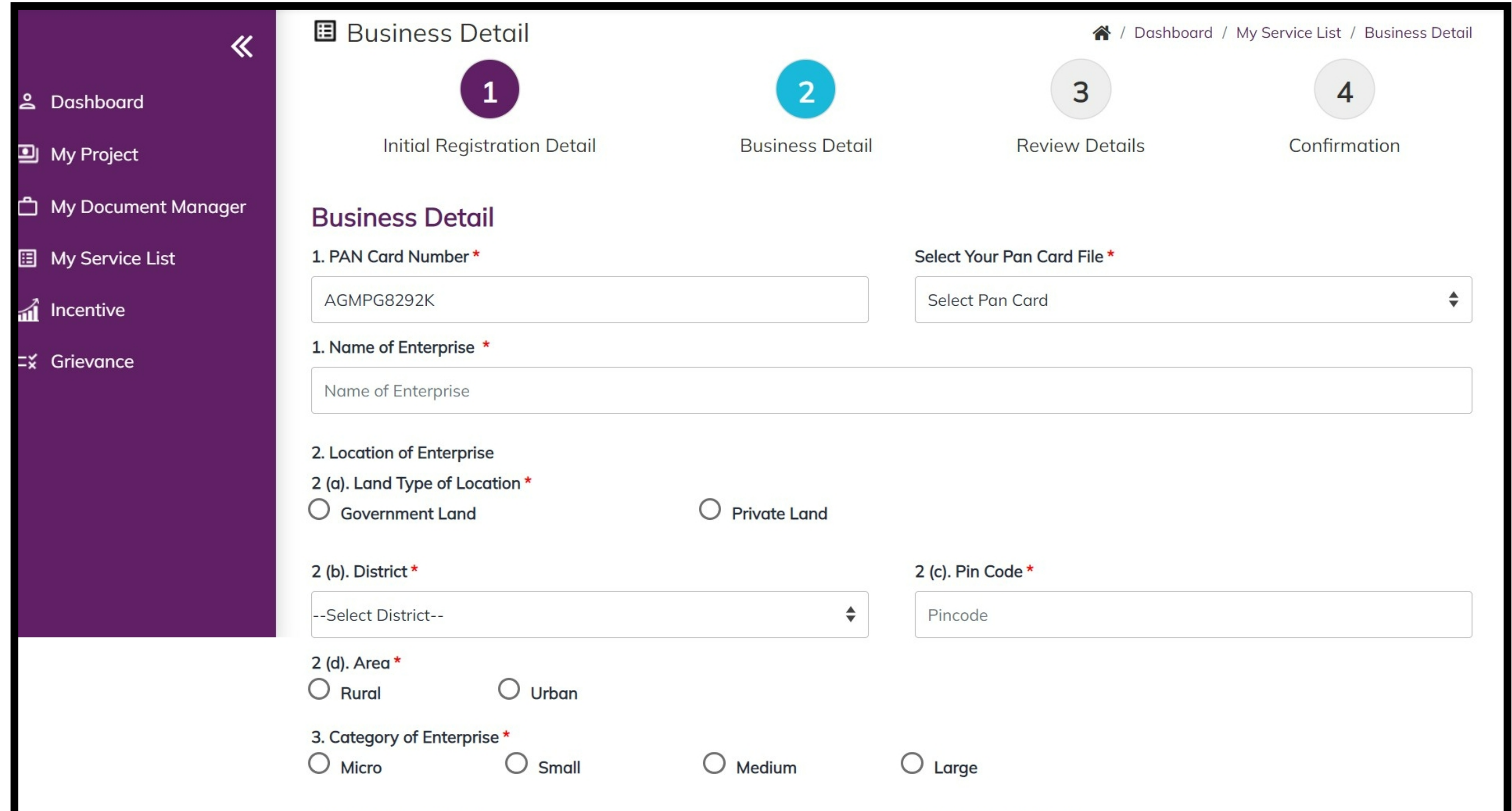

**Area** - Select the area whether it is **urban** or **rural**.

**Category of Enterprise** - Select the catagory of enterprise whether it is **micro**, **small**, **medium** or **large**.

**Nature of Activity -** Select the nature of activity you applied for whether it is related

| O Manufacture                                                                                                    | ○ Service                  |                                     |                 |                      |                          |
|----------------------------------------------------------------------------------------------------|----------------------------|-------------------------------------|-----------------|----------------------|--------------------------|
| 6 Whathar the unit is Ar                                                                                                    | aillan (*                  |                                     |                 |                      |                          |
| Yes                                                                                                    |                            | O No                                |                 |                      |                          |
|                                                                                                    |                            | 0 110                               |                 |                      |                          |
| 7. Month of Installation o                                                                                                    | of Plant and Machinery *   |                                     | 8. Whether the  | unit is registered u | nder the Factories Act * |
| dd-mm-vvvv                                                                                                    |                            |                                     |                 | on 2m (i) / 2m (ii)  | 🔘 85 (i) / 85 (ii)       |
|                                                                                                    |                            |                                     | O Not Register  | red                  |                          |
| 9. Type of Organisation *                                                                                                    | r                          |                                     |                 |                      |                          |
| Select Organisation T                                                                                                    | Гуре                       |                                     |                 |                      |                          |
|                                                                                                    |                            |                                     |                 |                      |                          |
| 10 (a). Main Manutacturi                                                                                                    | ng / Services Activity ~   |                                     |                 |                      |                          |
|                                                                                                    |                            |                                     |                 |                      |                          |
| Main Manufacturing / S<br>10 (b). Product to be mar<br>O Manufacturing                                                                | nufactured / services to b | be provided (comma sar<br>O Service | perated list) * |                      |                          |
| Main Manufacturing / S 10 (b). Product to be mar O Manufacturing NIC 2-digit Code                                                     | nufactured / services to k | be provided (comma saj              | perated list) * |                      |                          |
| Main Manufacturing / S 10 (b). Product to be mar O Manufacturing NIC 2-digit CodeSelect                                               | nufactured / services to k | be provided (comma sa<br>O Service  | perated list) * |                      |                          |
| Main Manufacturing / S 10 (b). Product to be mai O Manufacturing NIC 2-digit CodeSelect NIC 4-digit Code                              | nufactured / services to k | be provided (comma saj              | perated list) * |                      |                          |
| Main Manufacturing / S 10 (b). Product to be mai O Manufacturing NIC 2-digit CodeSelect NIC 4-digit CodeSelect                        | nufactured / services to k | be provided (comma saj              | perated list) * |                      |                          |
| Main Manufacturing / S 10 (b). Product to be mai O Manufacturing NIC 2-digit CodeSelect NIC 4-digit CodeSelect NIC 5-digit Code       | nufactured / services to k | be provided (comma sa<br>O Service  | perated list) * |                      |                          |
| Main Manufacturing / S 10 (b). Product to be mai O Manufacturing NIC 2-digit CodeSelect NIC 4-digit CodeSelect NIC 5-digit CodeSelect | nufactured / services to k | be provided (comma sa<br>O Service  | perated list) * |                      |                          |
| Main Manufacturing / S 10 (b). Product to be mai O Manufacturing NIC 2-digit CodeSelect NIC 4-digit CodeSelect NIC 5-digit CodeSelect | nufactured / services to k | be provided (comma sa<br>O Service  | perated list) * |                      |                          |
| Main Manufacturing / S 10 (b). Product to be mai O Manufacturing NIC 2-digit CodeSelect NIC 4-digit CodeSelect NIC 5-digit CodeSelect | nufactured / services to k | be provided (comma sa<br>O Service  | perated list) * |                      |                          |

#### to manufacturing or service.

Nature of Operation - Select the nature of operation whether it is Perennial, Seasonal or Casual.

Whether the unit is Ancillary - Ancillary units are small Firms that manufacture and supply intermediate goods to large Firms or master units. Here you have to specify whether the unit applied for is ancillary or not.

#### Month of Installation of Plant and Machinery - In this field enter the date of the

installation of Plant and Machinery.

Whether the unit is registered under the Fctories Act - Specify whether the unit is registered under section 2m (i)/2m (ii) or 85(i)/85(ii) or the unit is not registered.

**Type of Organisation -** From the dropdown list, select the type of organisation you are registering for. Specify whether it is proprietary, HUF, partnership, proprietary, private limited company, public limited company, self help group or others.

Main Manufacturing / Services Activity - Specify the main manufacturing / service activity.

**Product to be manufactured / services to be provided -** Select the product to be manufactured / services to be provided you applied for whether it is related to manufacturing or service.

**NIC Code** - The NIC Code is a classification system that enables one to classify the business activities. It is a numeric code in the form of a 2 to 3 digit code, a four-digit code, and a five-digit code. Select NIC 2-digit Code, NIC 4-digit Code and NIC 5-digit Code from the dropdown and click on **Add NIC** button and the selected fields will now displayed in a tabular form.

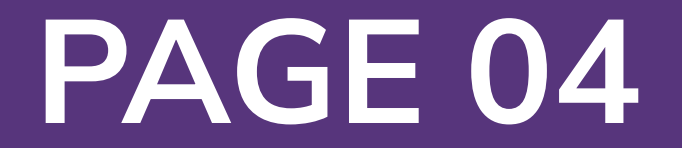

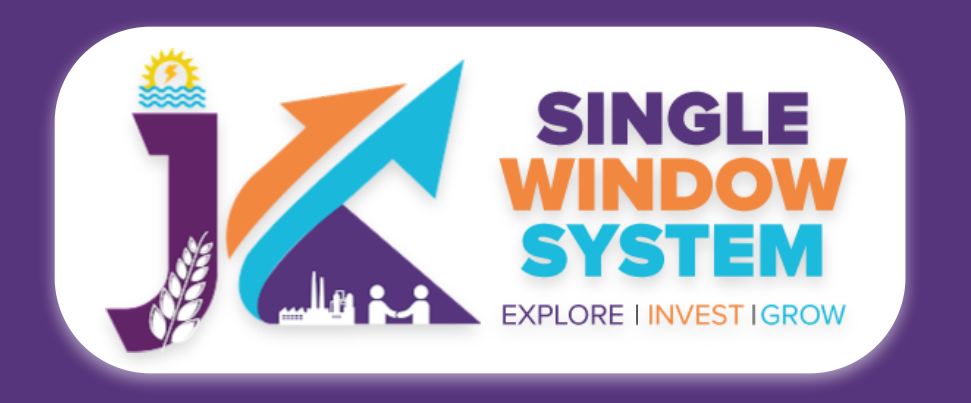

|                                                  | O Bontad |          |  |
|--------------------------------------------------|----------|----------|--|
| Owned                                            | ⊖ Rented | Ledsed   |  |
| Approximate Value *                              |          |          |  |
| Land Approximate Value                           | e        |          |  |
|                                                  |          |          |  |
| 11 (b). Building *                               |          |          |  |
|                                                  | O Rented | O Leased |  |
| Owned                                            |          |          |  |
| Approximate Value *                              |          |          |  |
| Approximate Value * Building Approximate V       | 'alue    |          |  |
| Owned Approximate Value * Building Approximate V | alue     |          |  |

Fill the details about Investment in fixed assets (rupees lakh) -

Land - Select whether the land is owned, rented or leased.

**Approximate Value -** Mention the land approximate value.

| 11 (d). Equipment (value) *            |          |      | F   |
|----------------------------------------|----------|------|-----|
| Equipment Value                        |          |      |     |
| 11 (e). Foreign Equity, if any (value) |          |      |     |
| Foreign Equity, if any (value)         |          |      |     |
| 12. Installed Capacity per Annum       |          |      |     |
| 12 (a). Plant A                        |          |      | l k |
| Product                                | Quantity | Unit |     |
| Product                                | Quantity | Unit |     |
| Product                                | Quantity | Unit | F   |
| Product                                | Quantity | Unit |     |
| Product                                | Quantity | Unit |     |
| Product                                | Quantity | Unit | N   |
| Product                                | Quantity | Unit |     |
| Product                                | Quantity | Unit |     |
| 12 (b) Plant B                         |          |      | E   |
| Product                                | Quantity | Unit |     |
| Product                                | Quantity | Unit | E   |
| Product                                | Quantity | Unit |     |

**Building-** Select whether the building is **owned**, **rented** or **leased**.

**Approximate Value -** Mention the building approximate value.

**Plant and Machinery (value) -**Mention the value of Plant and Machinery.

**Equipment (value) -** Mention value of equipment.

| Product                                        | Quantity |                       | Unit  |    |
|------------------------------------------------|----------|-----------------------|-------|----|
| Product                                        | Quantity |                       | Unit  |    |
| Product                                        | Quantity |                       | Unit  |    |
| Product                                        | Quantity |                       | Unit  |    |
| Product                                        | Quantity |                       | Unit  |    |
| 13. Power load *                               |          |                       |       |    |
| Power load                                     |          | О к.w                 | O H.P |    |
| 13 (a) i. Other Souces of Energy/Power         |          |                       |       |    |
| Coal                                           |          | Oil                   |       |    |
| LPG                                            |          | Electricity from Grid |       |    |
| Electricity from Generator                     |          | Non-Conventional Ener | gy    |    |
| Traditional Energy / Firewood                  |          |                       |       |    |
| 13 (a) ii. If no power required, specify reaso | ns       |                       |       |    |
| Specify Your Reason Here                       |          |                       |       |    |
|                                                |          |                       |       |    |
|                                                |          |                       |       |    |
|                                                |          |                       |       | 11 |
| 13 (b). Indicate annual requirement            |          |                       |       |    |
| Source of Energy                               | Quantity |                       | Unit  |    |
| Source of Energy                               | Quantity |                       | Unit  |    |

**Foreign Equity, if any (value) -**Mention the value of foreign equity, if any.

**Installed capacity (proposed) per annum -** Here, enter **Product, Quantity** and **Unit** of **Plant A** and **Plant B** accordingly.

Under **Power Load**, enter the anticipated power load in K.W or H.P. Also mention **Other Sources of Energy/Power**. Tick from the list of options provided under the other sources of energy/power. Also, mention **If no power required, and specify** 

| Source of Energy | Quantity | Unit |  |
|------------------|----------|------|--|
| Source of Energy | Quantity | Unit |  |
| Source of Energy | Quantity | Unit |  |
| Source of Energy | Quantity | Unit |  |

**reasons** for the same in the text box provided. **Indicate annual requirement** of power load and specify the **source of energy**, it's **quantity** and **unit**. Fill the boxes respectively.

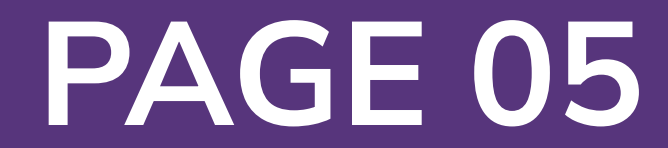

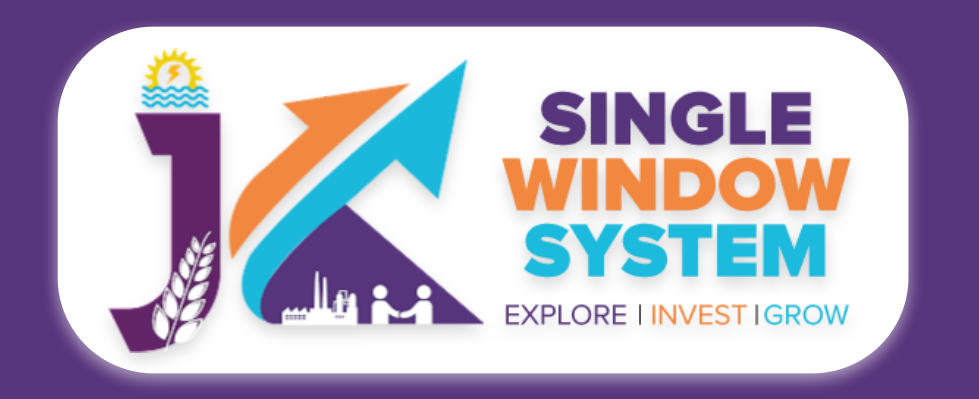

| Male *                                                                                                    | Female *                              |
|----------------------------------------------------------------------------------------------------|---------------------------------------|
| Male Management Staff Count                                                                                                    | Female Management Staff Count         |
|                                                                                                    |                                       |
| 14 (a) ii. Supervisory *                                                                                                    |                                       |
| Male *                                                                                                    | Female *                              |
| Male Supervisory Members Count                                                                                                    | Female Supervisory Members Count      |
| 14 (a) iii. Workers *                                                                                                    |                                       |
| Male *                                                                                                    | Female *                              |
| Male Workers Members Count                                                                                                    | Female Workers Members Count          |
| 14 (b) Unskilled Employment                                                                                                    |                                       |
|                                                                                                    |                                       |
| 14 (b) i. Management & Office Staff *<br>Male *                                                                                                    | Female *                              |
| Male Management Staff Count                                                                                                    | Female Management Staff Count         |
|                                                                                                    |                                       |
| 14 (b) ii. Supervisory *                                                                                                    |                                       |
| Male *                                                                                                    | Female *                              |
| Male Supervisory Members Count                                                                                                    | Female Supervisory Members Count      |
| 14 (b) iii. Workers *                                                                                                    |                                       |
| Male *                                                                                                    | Female *                              |
| Male Workers Members Count                                                                                                    | Female Workers Members Count          |
| 15. Total Annual Turnover (In Rupees). If less than one year of a                                                                                                    | operation, then expressed turnover. * |
| 16. Export, if any (In Rupees)                                                                                                    |                                       |
| <ul> <li>16. Export, if any (In Rupees)</li> <li>17. Upload Entrepreneurs' Profile in PDF Format (of all Partners)</li> <li>Select Enterpreneurs Profile</li> </ul>                                                                                    | s / Directors of the organisation) *  |
| <ul> <li>16. Export, if any (In Rupees)</li> <li>17. Upload Entrepreneurs' Profile in PDF Format (of all Partners)</li> <li>Select Enterpreneurs Profile</li> </ul>                                                                                    | s / Directors of the organisation) *  |
| <ul> <li>16. Export, if any (In Rupees)</li> <li>17. Upload Entrepreneurs' Profile in PDF Format (of all Partners)</li> <li>Select Enterpreneurs Profile</li> <li>18. Indicate Type of Industry *</li> </ul>                                           | s / Directors of the organisation) *  |
| 16. Export, if any (In Rupees)<br>17. Upload Entrepreneurs' Profile in PDF Format (of all Partners)<br>Select Enterpreneurs Profile<br>18. Indicate Type of Industry *<br>O White O Green O Orang                                                      | s / Directors of the organisation) *  |
| 16. Export, if any (In Rupees)<br>17. Upload Entrepreneurs' Profile in PDF Format (of all Partners)<br>Select Enterpreneurs Profile<br>18. Indicate Type of Industry *<br>White O Green O Orang<br>19. Date of Commencement of Production / Activity * | s / Directors of the organisation) *  |

Under **Skilled Employment**, provide the details regarding number skilled employees under various sections.

Management & Office Staff - Specify the count of skilled male and female management staff.

**Supervisory** - Specify the count of skilled **male** and **female** supervisory members.

Workers - Specify the count of skilled male and female workers.

Under **Unskilled Employment**, provide the details regarding number unskilled employees under various sections.

Management & Office Staff - Specify the count of unskilled male and female management staff.

Supervisory - Specify the count of unskilled male and female supervisory members.

Workers - Specify the count of unskilled male and female workers.

**Total Annual Turnover (In Rupees). If less than one year of operation, then expressed turnover. \* -** Here enter your annual turnover in terms of Rupees or expressed turnover in case your operation is less than one year.

Export, if any (in Rupees) - Mention the amount of export, if any in terms of Rupees.

**Upload Entrepreneurs' Profile in PDF Format (of all Partners / Directors of the organisation)\* -** Select the required entrepreneurs profile pdf document from the dropdown list.

#### Indicate Type of Industry - Specify the industry type, i.e, red, orange, white or green:

The Ministry of Environment, Forest and Climate Change in consultation with Central Pollution Control Board has reclassified the industries into "Red", "Orange", "Green" and "White" category, as part of policies and objective of government to promote 'Ease of Doing Responsible Business.

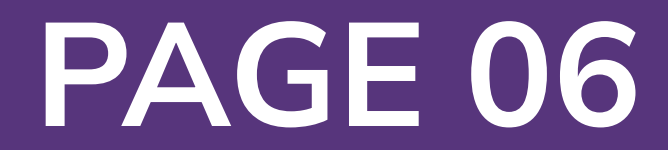

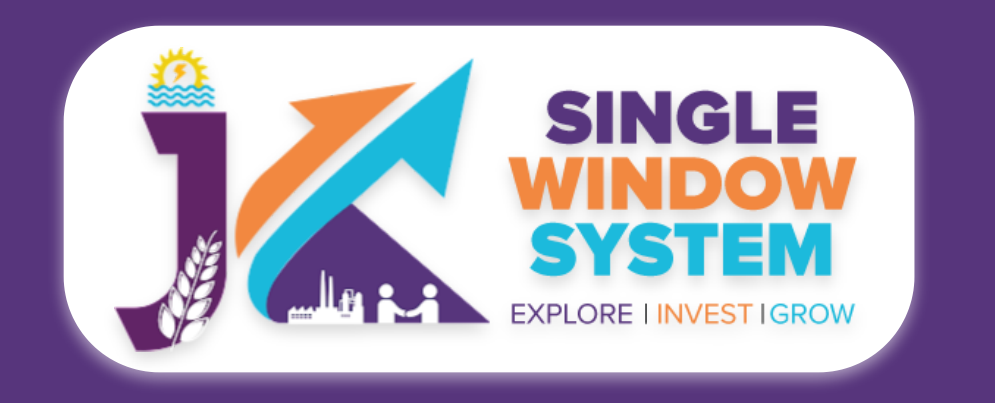

The Pollution Index PI of any industrial sector is a number from 0 to 100 and the increasing value of PI denotes the increasing degree of pollution load from the industrial sector. Based on the series of brain storming sessions among CPCB, SPCBs and MoEFCC, the following criteria on 'Range of Pollution Index 'for the purpose of categorization of industrial sectors is finalized.

Industrial Sectors having PI score of 60 and above – Red category

Industrial Sectors having PI score of 41 to 59 – Orange category

#### Industrial Sectors having PI score of 21 to 40 - Green category

Industrial Sectors having PI score incl & upto 20- White category

Projects under the new category of "white", which is practically non-polluting, will not require either Environmental Clearance under Environment (Protection) Act, 1986 or Consent under Air (Prevention and Control of Pollution) Act, 1981 and Water (Prevention and Control of Pollution) Act, 1974.

**Date of Commencement of Production / Activity \* -** Enter the date when you are starting the production or activity.

After filling the required field, click on the **continue** button to proceed. Now, you can view all the filled details. To change/modify any details click on edit button, else click on the continue button.

| Service Name                   | Department | Stage                              | Timeline | Applied<br>On | Tracking<br>Number | Due<br>Date | View<br>View Transaction | n ti |
|--------------------------------|------------|------------------------------------|----------|---------------|--------------------|-------------|--------------------------|------|
| Advanced/ EM-2<br>Registration | Industries | Pre-<br>establishment<br>Approvals | 30       | 07/03/2022    | EB-236468          | 30/1        | Download Receipt         |      |

#### You can now view, view transaction and download receipt from the service list.

Single Window System <no-reply@singlewindowjk.in> to me - 7:23 PM (0 minutes ago) 🟠 🔦 :

Dear Sir/Madam, Your application for Advanced/ EM-2 Registration is successfully submitted. Your tracking id is EB-236468.

Please login to https://singlewindow.jk.gov.in/ for status update. Thanks, JK Single Window Support

🔦 Reply 📫 Forward

Also, you will recieve an e-mail in your registered e-mail ID regarding successful submission of your Advanced/EM-2 Registration as shown in the figure left to this text.

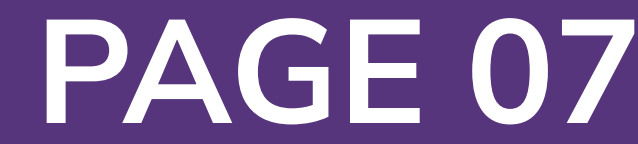